## Prenotazione Prova finale (TESI)

## Accedere al proprio profilo isidata

- Inserire proprio username e password
- Cliccare sul riquadro «Gestione esami»

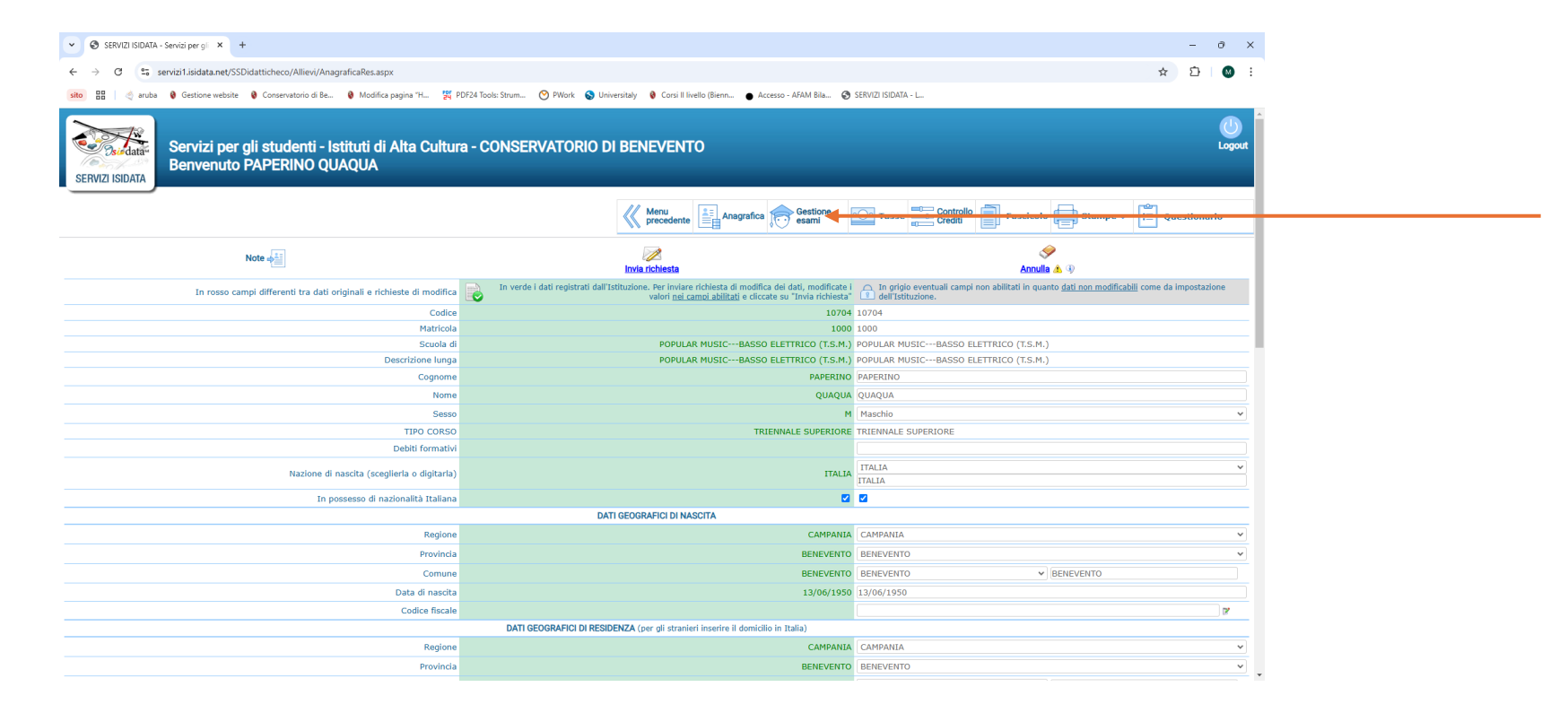

# Aprire finestra di dialogo prenotazione prova finale

• Cliccare sul tasto per aprire la finestra di dialogo per prenotare l'esame

| sito 🗄   🔄 aruba 🔮 Gestione website     | Conservatorio di Be.       | 🌒 Mod                                           | ifica pagi | iaspx<br>ina "H     | 🙀 PDF24 1        | Tools: Strur  | n 🕙 PWork 💊 Universitaly                                                                                 | Orsi          | Il livello (Bienn 🕒 Acces                            | so - AFAM        | Bila 📀                | SERVIZI ISI       | DATA - L          |                |            |             | ,        |                              |          |  |
|-----------------------------------------|----------------------------|-------------------------------------------------|------------|---------------------|------------------|---------------|----------------------------------------------------------------------------------------------------|---------------|------------------------------------------------------|------------------|-----------------------|-------------------|-------------------|----------------|------------|-------------|----------|------------------------------|----------|--|
| Servizi per g<br>Benvenuto P            | li studenti -<br>APERINO Q | lstituti<br>UAQUA                               | di Ali     | ta Cul              | ltura -          | CONS          | SERVATORIO DI BE                                                                                         | NEVEN         | ντο                                                  |                  |                       |                   |                   |                |            |             |          | 9 <b>m</b>                   | Logout   |  |
|                                         |                            |                                                 |            |                     |                  |               |                                                                                                    | <b>«</b>      | precedente Anagi                                     | afica            | Gestio<br>esami       | ne 🗸              | Tasse Con<br>Cred | trollo<br>jiti | Fascicolo  | len st      | ampe 🗸 🔤 | Questio                      | nario    |  |
| Help                                    | <sup>2</sup> ↓ Ordine      | 👬 Ordine griglia: AA decr., Anno decr., Corso 👻 |            |                     |                  |               |                                                                                                    |               |                                                      |                  |                       |                   |                   |                |            |             |          |                              |          |  |
|                                         | / # =                      | Anno acc.                                       | Anno<br>3  | Anno<br>Princ.<br>3 | Liv. Pre<br>Acc. | Ripet<br>ente | Scuola\Corso                                                                                             | Voto<br>Esame | Area<br>Attività formative di base                   | Cre<br>diti<br>3 | freq.<br>progr.<br>18 | Ore<br>freq.<br>0 | Docente/Ins.Prep. | Voto<br>Laurea | Data esame | N*<br>Comm. | Sessione | A.Acc.<br>Esame<br>2026/2027 | <u> </u> |  |
| <ul> <li>Operazioni su Esami</li> </ul> | / 4 8                      | 2026/2027                                       | 3          | 3                   |                  |               | Prassi esecutive e repertori basso<br>elettrico pop rock 3 (T S M )                                      |               | Attività formative                                   | 15               | 30                    | 0                 |                   |                |            |             |          | 2026/2027                    |          |  |
| Inserisci esame sostenuto               |                            | 2026/2027                                       | 3          | 3                   |                  |               | Prova finale (T.S.M.)                                                                                    |               | Attività formative alla prova                        | 9                | 0                     | 0                 |                   |                |            |             |          | 2026/2027                    | $\odot$  |  |
| Inserisci nuovo corso                   | /88                        | 2026/2027                                       | 2          | 3                   |                  |               | Ear training 2 (T.S.M.)                                                                                  |               | Attività formative di base                           | 3                | 24                    | 0                 |                   |                |            |             |          | 2026/2027                    | $\odot$  |  |
| Iscrivi corso princ. A.A. corrente      | /88                        | 2026/2027                                       | 2          | 3                   |                  |               | Sistemi e linguaggi di<br>programmazione per l'audio e le                                                |               | Attività formative di base                           | 3                | 24                    | 0                 |                   |                |            |             |          | 2026/2027                    | $\odot$  |  |
| Iscrivi corso princ. nuovo A.A.         | 288                        | 2026/2027                                       | 2          | 3                   |                  |               | applicazioni musicali 2 (T.S.M.)<br>Tecniche compositive pop rock 2                                      |               | Attività formative                                   | 3                | 30                    | 0                 |                   |                |            |             |          | 2026/2027                    | $\odot$  |  |
| Stampe su esami                         | / 4 5                      | 2026/2027                                       | 1          | 3                   |                  |               | Acustica degli strumenti musicali<br>(T.S.M.)                                                            |               | Attività formative affini od                         | 3                | 24                    | 0                 |                   |                |            |             |          | 2026/2027                    | $\odot$  |  |
| Domanda iscrizione ai corsi             | /88                        | 2026/2027                                       | 1          | 3                   |                  |               | Improvvisazione allo strumento-<br>basso elettrico pop rock (T.S.M.)                                     |               | Aztività formative<br>caratterizzanti                | 3                | 18                    | 0                 |                   |                |            |             |          | 2026/2027                    |          |  |
| Domanda prenotazioni esami              | /88                        | 2026/2027                                       | 1          | 3                   |                  |               | Storia delle forme e dei repertori<br>musicali (T.S.M.)                                                  |               | Attività formative di base                           | 3                | 30                    | 0                 |                   |                |            |             |          | 2026/2027                    |          |  |
|                                         | /88                        | 2025/2026                                       | 2          | 2                   |                  |               | A scelta dello studente (T.S.M.)                                                                         |               | Attività formative a scelta<br>dello studente        | 6                | 0                     | 0                 |                   |                |            |             |          | 2025/2026                    |          |  |
|                                         | /08                        | 2025/2026                                       | 2          | 2                   |                  |               | Formazione corale 2 (T.S.M.)                                                                             |               | Altre attività formative                             | 3                | 24                    | 0                 |                   |                |            |             |          | 2025/2026                    |          |  |
|                                         | / 8 🗄                      | 2025/2026                                       | 2          | 2                   |                  |               | Interazione creativa in piccola,<br>media e grande formazione 2 -<br>musica d'insieme popicodi (7.5.84.) |               | Attività formative<br>caratterizzanti                | 6                | 30                    | 0                 |                   |                |            |             |          | 2025/2026                    |          |  |
|                                         | /88                        | 2025/2026                                       | 2          | 2                   |                  |               | Lettura cantata, intonazione e<br>ritmica 2 (T.S.M.)                                                     |               | Attività formative di base                           | 3                | 24                    | 0                 |                   |                |            |             |          | 2025/2026                    |          |  |
|                                         | 285                        | 2025/2026                                       | 2          | 2                   |                  |               | Lingua straniera comunitaria 2                                                                           |               | Attività formative relative<br>alla lingua straniera | 3                | 24                    | 0                 |                   |                |            |             |          | 2025/2026                    | ·        |  |

## Impostare la prenotazione della prova finale

Istruzioni per l'impostazione dei campi dell'esame di diploma:

#### 1. Tipo di esame:

1. Selezionare "Superiore (diploma)" per indicare che si tratta di un esame di diploma finale.

#### 2. Sessione:

- **1. Estiva**: Se l'esame si terrà nella sessione di luglio.
- 2. Autunnale: Se l'esame si terrà nella sessione di ottobre.
- **3. Invernale**: Se l'esame si terrà nella sessione di aprile.

#### 3. Relatore:

1. Indicare il **Cognome e Nome** del relatore che ha approvato il titolo della tesi. Assicurarsi di utilizzare il formato "Cognome, Nome".

#### 4. Titolo della tesi:

1. Inserire il titolo completo della tesi. Assicurarsi che sia quello approvato ufficialmente dal relatore.

#### 5. Parte esecutiva della tesi:

1. Inserire i dettagli relativi all'esecuzione della tesi, se già concordati. Se l'esecuzione non è ancora stata concordata, lasciare questo campo **vuoto**.

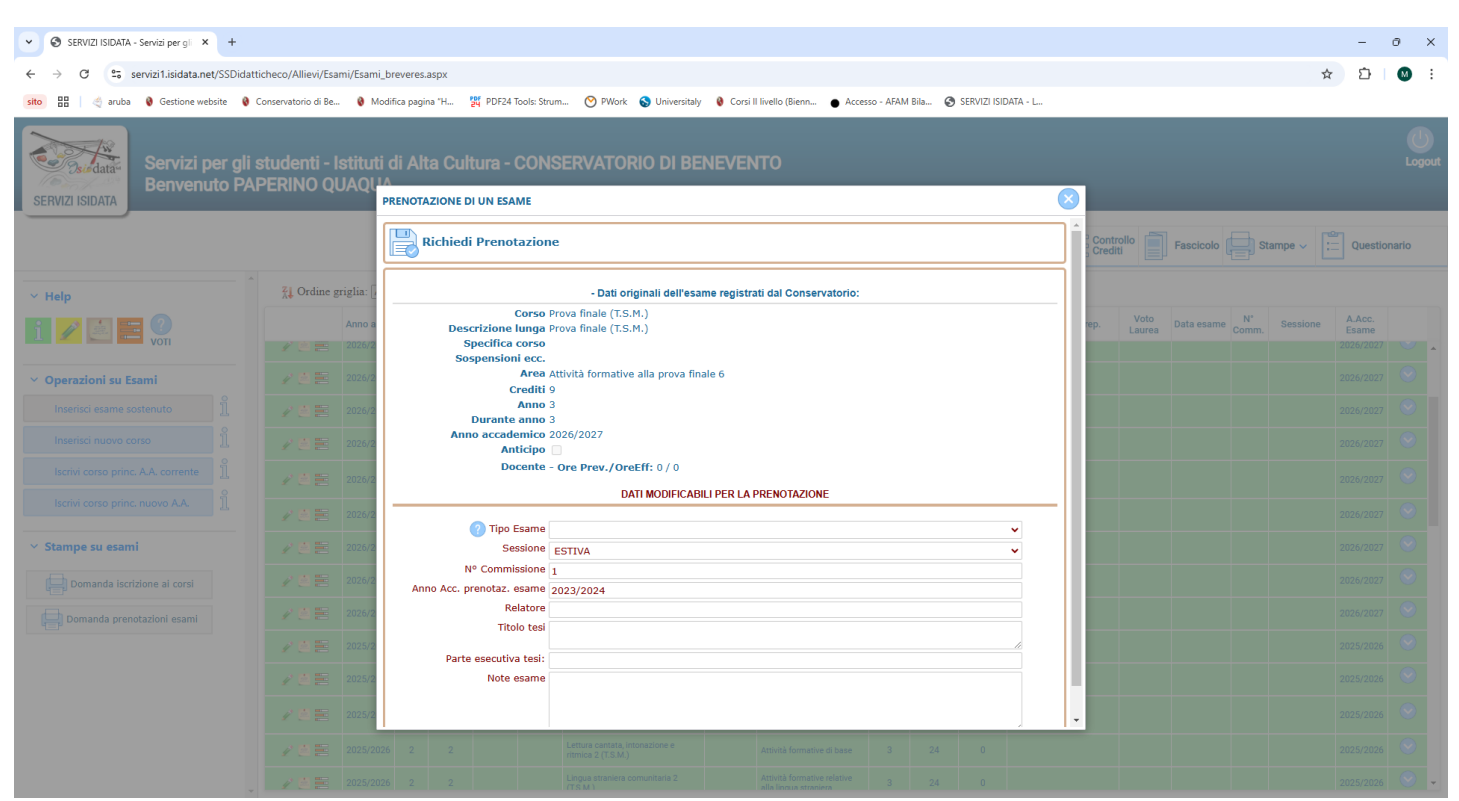

#### Cliccare su Richiedi Prenotazione

### Prenotazione completata

Se la schermata apparirà come in foto, attendere che la segreteria didattica approvi la richiesta.

| / 🛎 🗄 | 2026/2027 | 3 | 3 |  | Prova finale (T.S.M.) | Attività formative alla prova<br>finale | 9 | 0 | 0 |  |   |           | 2026/2027 | $\odot$ |
|-------|-----------|---|---|--|-----------------------|-----------------------------------------|---|---|---|--|---|-----------|-----------|---------|
| ×     | 2026/2027 | 3 | 3 |  | Prova finale (T.S.M.) | Attività formative alla prova<br>finale | 9 | 0 | 0 |  | 1 | INVERNALE | 2023/2024 | $\odot$ |

L'approvazione verrà effettuata solo per gli allievi che:

- Saranno in regola con gli esami secondo quanto indicato dal Manifesto degli studi;
- saranno in regola con i pagamenti;
- avranno consegnato il titolo di studio necessario per accedere al corso
  - Diploma superiore per il triennio;
  - Laurea triennale per il Biennio.